## PRIJAVA V SPLETNE UČILNICE

1. Odprite spletno stran šole na naslovu www.opvbistricams.si. Tam kliknite na povezavo Spletne učilnice (označeno z rdečim okvirjem).

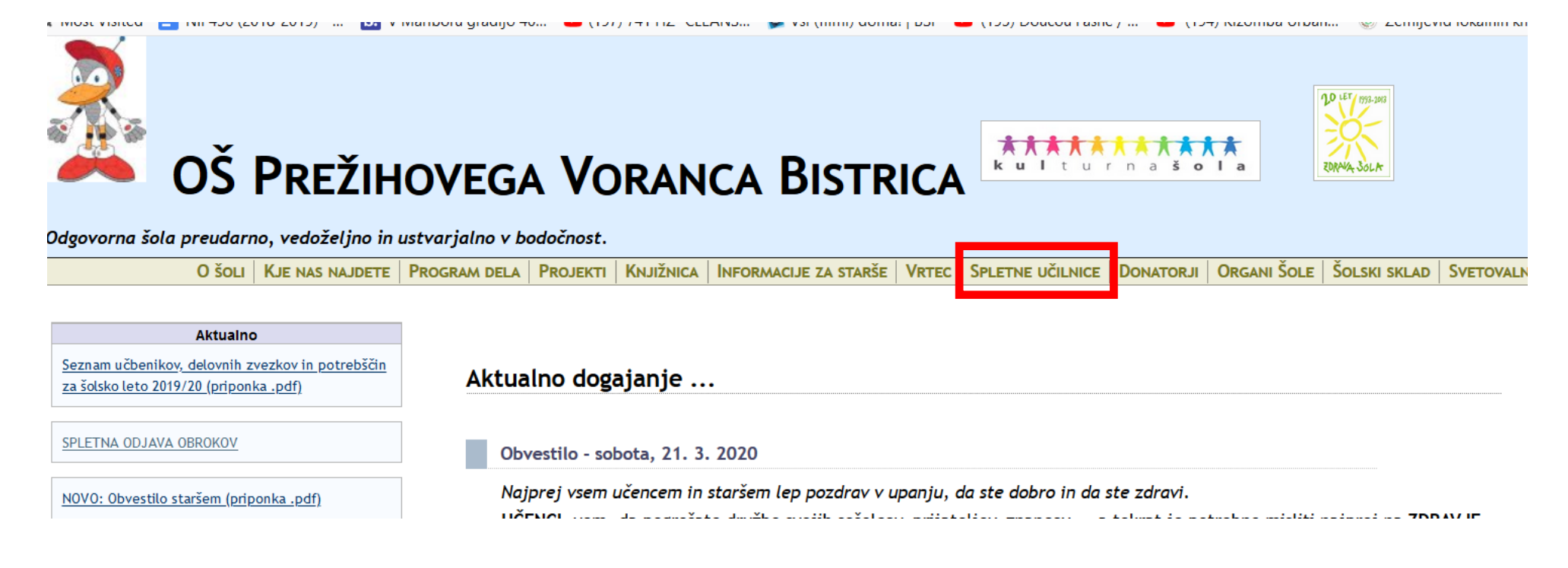

2. Pojavi se vam seznam s kategorijami predmetov na naši šoli. Lahko kliknete na kategorijo, v kateri se nahaja iskan predmet ali razred. Na tem koraku lahko kliknete tudi neposredno ukaz Prijava v zgornjem desnem kotu.

| ■ Arnes Učilnice Slovenščina (sl) ▼                         | Niste prijavljer | ni. (Prijava) | ^ |  |
|-------------------------------------------------------------|------------------|---------------|---|--|
| OŠ Prežihovega Voranca Bistrica                             |                  |               |   |  |
| Domov / Predmeti / OŠ Prežihovega Voranca Bistrica          |                  |               |   |  |
|                                                             |                  |               |   |  |
| Kategorije predmetov:       OŠ Prežihovega Voranca Bistrica |                  |               |   |  |
| Spletne učilnice OŠ Prežihovega Voranca Bistrica            |                  |               |   |  |
| Išči predmete Pojdi 📀                                       | ▶ Ra:            | zširi vse     |   |  |
| ▶ Druga triada                                              |                  |               |   |  |
| ▶ Ostalo                                                    |                  |               |   |  |
| Prva triada                                                 |                  |               |   |  |
| Tretja triada                                               |                  |               |   |  |
| Včitelji                                                    |                  |               |   |  |
| ▶ Vrtec                                                     |                  |               |   |  |

3. V oknu, ki se pojavi, lahko pustite kot organizacijo ARNES. Kliknite gumb Izberi oz. Select.

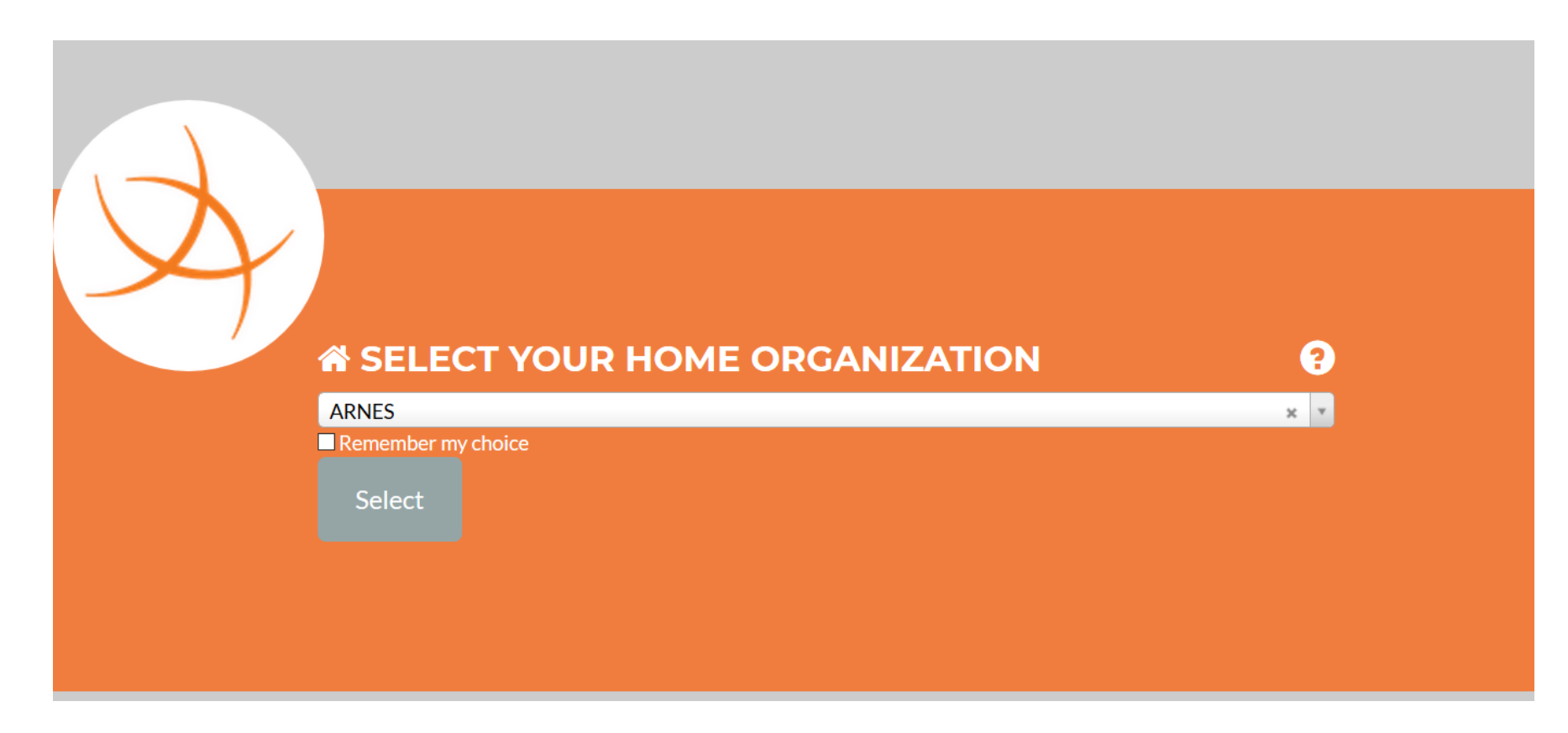

4. Prijava zahteva uporabniško ime in geslo. Gre za t. i. AAI prijavo, za katero imajo učenci podatke. Če jih nimajo ali ne deluje, pišite na naslov andrej.nemec@guest.arnes.si.

| ▲ Username |
|------------|
| Password   |
| Login      |
|            |

5. Po uspešni prijavi se za nadaljevanje morate strinjati z Arnesovimi pogoji za delo v spletnih učilnicah. V ta namen kliknite Yes, continue oz. Da, nadaljuj.

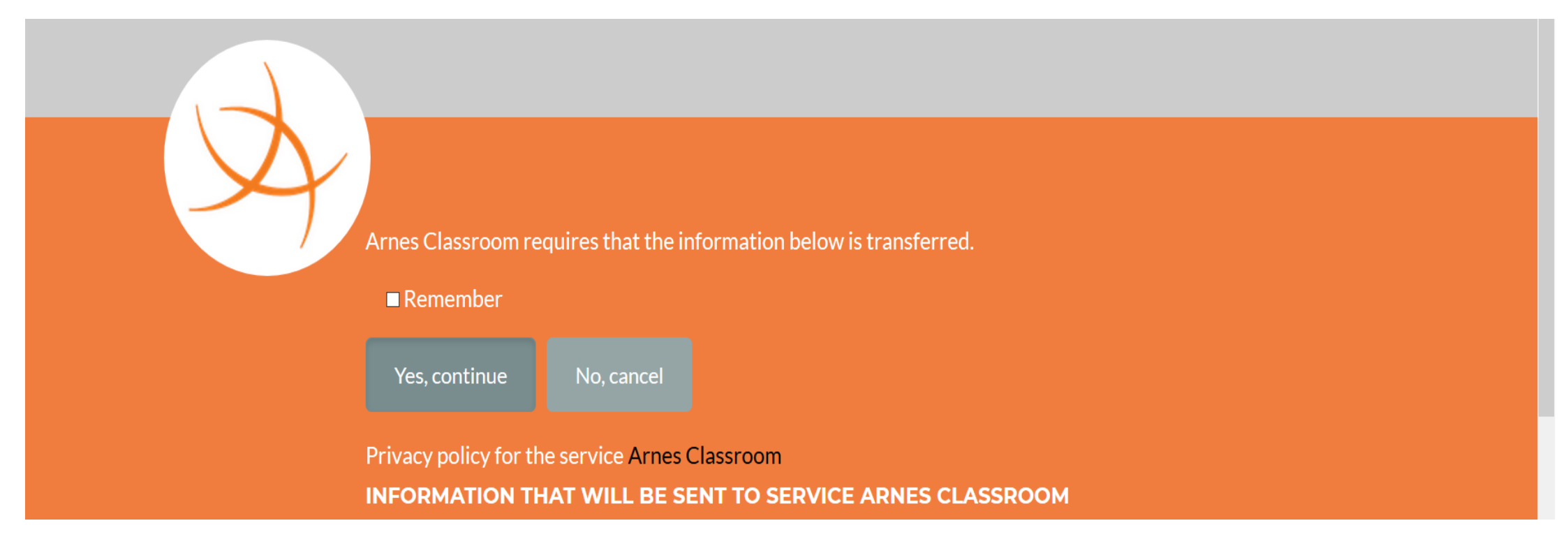

## ODDAJA DOKUMENTA V SPLETNI UČILNICI

6. Po uspešni prijavi ste sedaj v spletni učilnici ustreznega predmeta. Poiščete tisti del, ki ga je učitelj nastavil za odlaganje določene naloge. Ta del je ustrezno poimenovan, v našem primeru je to Odložišče. Prepoznate ga tudi po ustrezni ikoni levo od naslova odložišča.

| ^ | 1. Kaj obljublja lažna nagradna igra sodelujočim?                                                                                                    |
|---|----------------------------------------------------------------------------------------------------|
|   | 2. Na kaj je uporabnike opozoril Hofer?                                                                                                    |
|   | 3. Kaj se zgodi uporabniku pri lažni nagradni igri – kaj želijo prevaranti od njega?                                                                                                    |
|   | 4. Kako lahko zlorabijo uporabnikovo telefonsko številko?                                                                                                    |
|   | 5. Kaj lahko stori t. i. rudarska skripta?                                                                                                    |
|   |                                                                                                    |
|   | and the second second s |
|   | Jodložišče za nalogo                                                                                                    |
|   |                                                                                                    |
|   | poglavje 1                                                                                                    |
|   | Oddaja predstavitev                                                                                                    |
|   | Slike                                                                                                    |
|   | Na spletni strani http://erid.tsckr.si/4/algoritmi_navodila/ieziki.html poišči odgovore na naslednia vprašania:                                                                                                    |
|   | 1 Kaj je računalniški program?                                                                                                    |
|   | 2. Katoro so paiboli znano vrsto programov?                                                                                                    |
|   |                                                                                                    |
|   | 3. Kaj je programska oprema oz. software?                                                                                                    |
|   | 4. Kako delimo programske jezike?                                                                                                    |
| ~ | 5 Kako io sostavlion stroini iozik?                                                                                                    |

7. Po kliku na povezavo do odložišča, se odpre novo okno, kot ga vidite na spodnjem posnetku. Naslednji klik je na ukaz Oddaj nalogo (rdeči okvir).

| ► NIPRAČ                           | Odložišče               | za nalogo                    |                        |                       |  |  |
|------------------------------------|-------------------------|------------------------------|------------------------|-----------------------|--|--|
| 嶜 Sodelujoči                       | Status odda             | Status oddaje naloge         |                        |                       |  |  |
| Značke                             |                         |                              |                        |                       |  |  |
| I Ocene                            | Status oddaje<br>naloge | Neoddano                     |                        |                       |  |  |
| 🗅 Splošno                          | Stanje ocen             | Neocenjeno                   |                        |                       |  |  |
| 🗅 poglavje 1                       | Rok za oddajo           | torek, 31. marec 2020, 01:00 |                        |                       |  |  |
| 🗅 poglavje 2                       | Preostali čas           | 6 dni 5 ure                  |                        |                       |  |  |
| 🗅 poglavje 3                       | Zadnja                  |                              |                        |                       |  |  |
| 🗅 poglavje 4                       | sprememba               |                              |                        |                       |  |  |
| 🗅 poglavje 5                       | Komentar<br>oddaje      | • Komentarji (0)             |                        |                       |  |  |
| 🗅 poglavje 6                       |                         |                              |                        |                       |  |  |
| 🗅 poglavje 7                       |                         |                              | Oddaj nalogo           |                       |  |  |
| 🗅 Microbit                         |                         |                              | Niste še oddali naloge |                       |  |  |
| 🗅 Virtualna resničnost             |                         |                              |                        |                       |  |  |
| 🗅 Video                            |                         |                              |                        |                       |  |  |
| D Poglavje 11 - umetna inteligenca | - Test                  |                              | Skok na ÷              | Oddaja predstavitev 🛏 |  |  |

~

8. Po kliku na ukaz se odpre okno, kot vidite spodaj. Tu sta dve možnosti. Prva je, da datoteke iz domačega računalnika (npr. iz mape Dokumenti ali iz domačega Namizja) povlečete na polje, označeno z rdečim okvirjem. V tem primeru samo kliknete Shrani spremembe. Za drugo možnost glejte nadaljevanje tega dokumenta (9. točka).

| 10             | Odložišče za nalogo |                           |                                                    |                                                            |
|----------------|---------------------|---------------------------|----------------------------------------------------|------------------------------------------------------------|
| <i>i</i> je 1  |                     |                           |                                                    |                                                            |
| /je 2          | Oddane datoteke     |                           | Največja vel                                       | ikost za nove datoteke: 20MB, največje število priponk: 20 |
| /je 3          |                     | Datoteke                  |                                                    |                                                            |
| /je 4          |                     |                           |                                                    |                                                            |
| rje 5          |                     |                           | Datateke lahko dodate da iih povlečete in spustite | rem I                                                      |
| ije 6          |                     |                           | Datoleke lanko douale da jin poviecele in spusitie | , = = <sup>3</sup>                                         |
| /je 7          |                     | Shrani spremembe Prekliči |                                                    |                                                            |
| bit            |                     |                           |                                                    |                                                            |
| lna resničnost | - Test              | Skok na                   | \$                                                 | Oddaja predstavitev 🛏                                      |
|                |                     |                           |                                                    |                                                            |

9. Druga možnost je, da kliknete na ikono Dodaj v levem zgornjem kotu, nad napisom Datoteke. Ikona je označena z rdečim okvirjem.

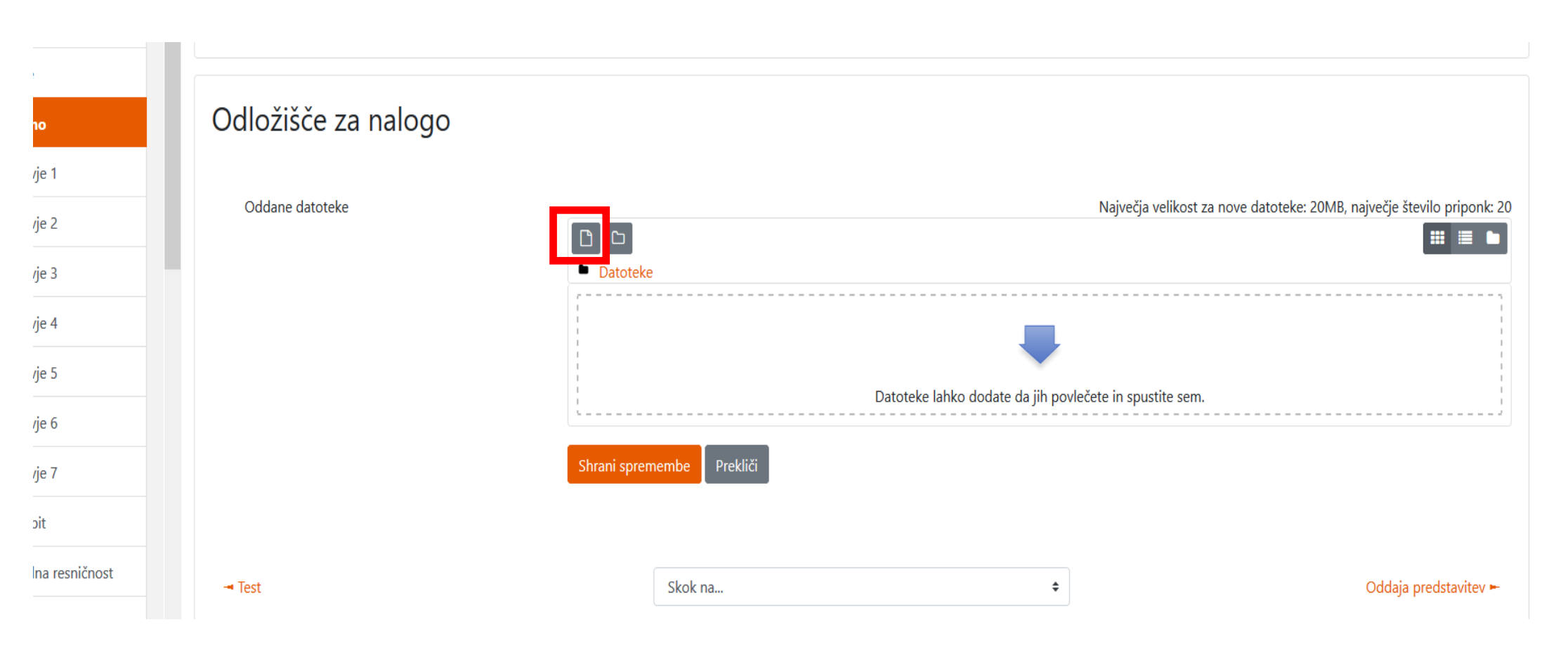

| Pregledna plošča / Moji p | Izbirnik datotek    | ×                                                                                        | ) n     |
|---------------------------|---------------------|------------------------------------------------------------------------------------------|---------|
| Odložišče za n            | 🕋 Nedavne datoteke  |                                                                                          |         |
| Oddane datoteke           | n Privatne datoteke | Priponka Browse 1 o file selected. Shrani kot                                            | ve<br>- |
|                           |                     | Nino Törnar       Izberite licenco       Vse pravice pridržane.       Naloži to datoteko | ר s<br> |

10. Če ste kliknili na ikono Dodaj, se vam odpre okno, kot ga vidite na posnetku spodaj. V tem primeru kliknite Prenesi vir in gumb Browse oz. Prebrskaj

11. Po kliku na Browse oz. Prebrskaj se vam pojavi možnost prenosa datoteke iz domačega računalnika v odložišče. Poiščite ustrezno datoteko na domačem računalniku in jo kliknite. Datoteka je sedaj pripravljena za nalaganje. Kliknite ukaz Naloži to datoteko.

| Pregledna plošča / Moji p         | Izbirnik datotek                                                                                                | ×                                                                                                    |
|-----------------------------------|----------------------------------------------------------------------------------------------------|----------------------------------------------------------------------------------------------------|
| Odložišče za n<br>Oddane datoteke | <ul> <li>m Nedavne datoteke</li> <li>➢ Prenesi vir</li> <li>m Privatne datoteke</li> <li>➢ Wikimedia</li> </ul> | Priponka Browse programArduino2019.docx Shrani kot Avtor Nino Törnar Izberite licenco Vse pravice pridržane. Naloži to datoteko |
| - Test                            |                                                                                                    |                                                                                                    |

12. Sedaj je datoteka naložena, morate jo še shraniti. Kliknite Shrani spremembe.

|              | ^ |                     |                           |    |
|--------------|---|---------------------|---------------------------|----|
| r NIPRAČ     |   | Odložišče za nalogo |                           |    |
| 📽 Sodelujoči |   |                     |                           |    |
| I Značke     |   | Oddane datoteke     |                           | Na |
| I Ocene      |   |                     |                           |    |
| 🗅 Splošno    |   |                     |                           |    |
| 🗅 poglavje 1 |   |                     |                           |    |
| 🗅 poglavje 2 |   |                     | program Ard               |    |
| 🗅 poglavje 3 |   |                     | programArd                |    |
| 🗅 poglavje 4 |   |                     | Shrani spremembe Prekliči |    |
| 🗅 poglavje 5 |   |                     |                           |    |
|              |   |                     |                           |    |

13. Sedaj je datoteka uspešno oddana. Če jo želite izbrisati, kliknite Remove submission. Če želite dodati še katero datoteko ali prvotno oddano zamenjati, lahko kliknete ukaz Uredi oddano nalogo in ponovite prejšnje korake, sicer jo pustite oddano. Lahko nadaljujete z drugim delom v spletni učilnici ali se odjavite. Gumb Odjava se nahaja v zgornjem desnem kotu brskalnika.

| Arnes Učilnice Slovenščina (sl) * |                         |                                        |                                       |  |  |
|-----------------------------------|-------------------------|----------------------------------------|---------------------------------------|--|--|
| ▲ NIPRAČ                          | Odložišče za nalogo     |                                        |                                       |  |  |
| 😤 Sodelujoči                      | Status oddaje naloge    |                                        |                                       |  |  |
| Tačke                             |                         |                                        |                                       |  |  |
| I Ocene                           | Status oddaje<br>naloge | Oddano v ocenjevanje                   |                                       |  |  |
| 🗅 Splošno                         | Stanje ocen             | Neocenjeno                             |                                       |  |  |
| 🗅 poglavje 1                      | Rok za oddajo           | torek, 31. marec 2020, 01:00           |                                       |  |  |
| 🗅 poglavje 2                      | Preostali čas           | 6 dni 5 ure                            |                                       |  |  |
| 🗅 poglavje 3                      | Zadnja<br>sprememba     | torek, 24. marec 2020, 18:25           |                                       |  |  |
| 🗅 poglavje 4                      | Oddane                  |                                        |                                       |  |  |
| 🗅 poglavje 5                      | datoteke                | <b>Image ReprogramArduino2019.docx</b> | 24. marec 2020, 18:25                 |  |  |
| 🗅 poglavje 6                      | Komentar                | Komentarii (0)                         |                                       |  |  |
| 🗅 poglavje 7                      | oddaje                  |                                        |                                       |  |  |
| 🗅 Microbit                        |                         |                                        |                                       |  |  |
| Virtualna resničnost              |                         |                                        | Uredi oddano nalogo Remove submission |  |  |
| 🗅 Video                           |                         |                                        | Popravi oddano nalogo                 |  |  |